## Windows 7 (Internet Explorer 9.0)の設定例

「ツール」の「インターネットオプション」を選択する。
 図\_1

| ツールバーを今すぐダウンロード!                                                                                                    |                                                                                                    |                                                         | ED/R1(P)                                                             |
|----------------------------------------------------------------------------------------------------|----------------------------------------------------------------------------------------------------|---------------------------------------------------------|----------------------------------------------------------------------|
| <b>協</b> オフィス版 Yahoot BB                                                                                                    |                                                                                                    | シールバー<br>シールバー ションビング きっす                               | ファイル(F) ・<br>拡大(Z) (100%) ・<br>セーフティ(S) ・                            |
|                                                                                                    | <b>ウェブ</b> 画像 (動画) 辞書 (知恵袋 )地図 (リアルタイム) 一覧 図<br>┃<br>                                                                                                    | <b>検索</b>                                               | ダウンロードの表示(N) Ctrl+J<br>アドオンの管理(M)<br>F12 開発者ツール(L)<br>ピンで固定されたサイト(G) |
| ■ 東京(W)// ビハラーン<br>◆ Yahoo!サービス 一覧<br>(▲ ショッピング)                                                                                                    |                                                                                                    | 「<br>++シバーノ##0,00,000 スマネ ピノ<br>人生の不思味が                 | インターネット オプション(0)<br>)(ージョン信報(A)                                      |
| <ul> <li>スオークション</li> <li>舗店・出版</li> <li>マニュース</li> <li>天気</li> <li>アオ・ツ</li> <li>ブライナンス</li> <li>ブラインス</li> <li>GyaO1</li> <li>(N+5) パケー</li> <li>(M+5) パケー</li> </ul> | - 正面解決であんご耕作は「猛島」NEM - 「温島の分類は、運動注意から、14(人造構) - (法語は続めった)、14(人造構) - (法法は続めった)、14(人造構) - (法法は続めった)、14(人造構) - (出版) - AKB大島い相告「強ったどよ」 - スギちゃん「GTO」で加速状態 - 今日の話題(21(年)) 一覧 | ралта<br><b>В R 25</b><br>                              |                                                                      |
| ♥ 地図<br>● 地図<br>● 路線<br>※ グルメ                                                                                                    | ・120日間総会して子どもを育てる皇帝ペンギン<br>・ダウンタウン浜田が"前該" 茶人にダメ出しした話                                                                                                    | ロジイン<br>Dでもっと便利に[新規取得]                                  | <ul> <li>第425条</li> <li>第425条</li> </ul>                             |
| □ 求人、アルパイト<br>▲ 不動産<br>一 自動車                                                                                                    | 人気のゲームま引想用でお訊し                                                                                                    | 2012年6月9日(土)<br>今日の天気<br>☆  ℃/℃<br>表示する,地域本設定 図 3 4 5 6 | ▶ 2012<br>末金土<br>31 1 2<br>7 8 8                                     |

ī

「セキュリティ」タグをクリックする。

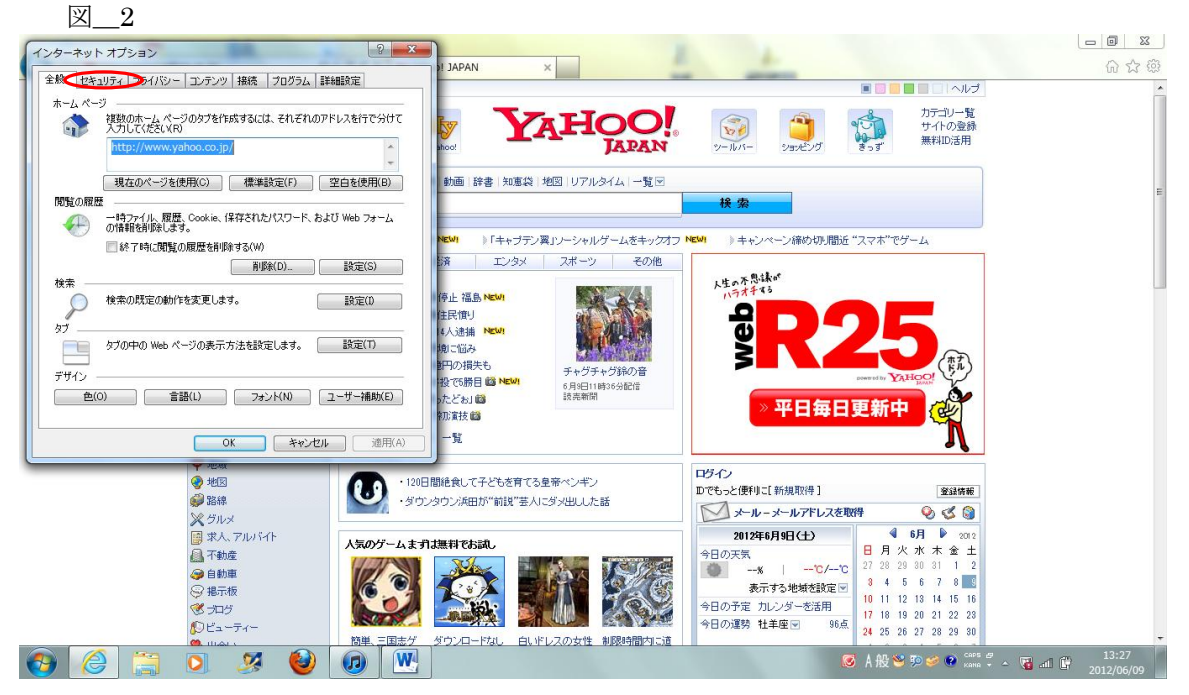

 「すべてのゾーンを既定のレベルにリセットする」を押して このゾーンのセキュリティレベルを中高に設定する。 すでに「中高」になっていたら、変更する必要はありません。
 図 3

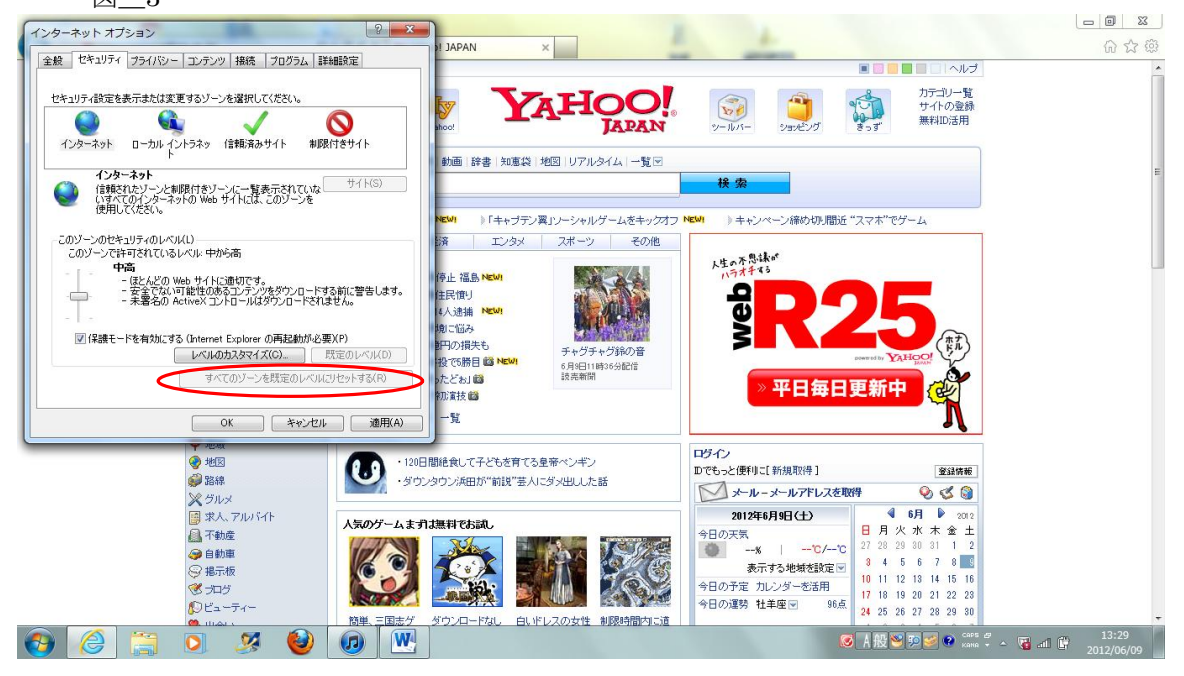

- 「プライバシー」タグをクリックする。
- ② 「設定」ボタンをクリックする。

図\_4

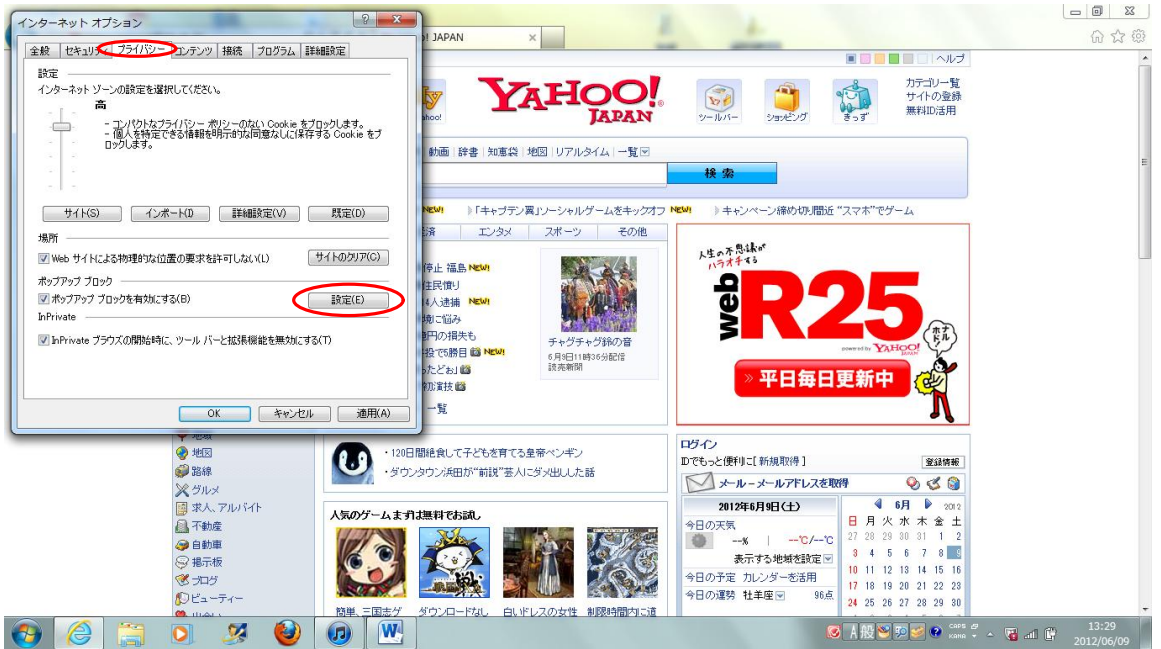

## ① 許可されるサイトに

<u>www.miyazaki-catv.ne.jp</u> が表示されていること。

表示されていない場合は追加する。

追加方法は、「許可するWebサイトのアドレス(W)」に何か入力すると一覧アドレスが表示 されるので、http://www.miyazaki-catv.ne.jp を選択し、「追加」をクリックする。

 $\boxtimes\_5$ インターネット オプション 2 23 6 12 19 ポップアップ ブロックの設定 ヘルプ カテゴリー覧 サイトの登録 無料ID活用 現在ポップアックはブロックだれています。下の一覧にサイトを追加することにより、特定 の Web サイトのポップアップを許可できます。 計可する Web サイトのアドレス(W): YAHOO. JAPAN 辞書「知恵袋」地図「リアルタイム」一覧 許可されたサイト(S): 前/除(R) 検索 すべて削除(E)... 》キャンペーン締め切り間近 "スマホ"でゲーム 「キャブテン翼」ソーシャルゲームをキックオフ №№ エンタメ スポーツ その他 もっと軽にできること。 📂 DAIHATSU 通知とブロック レベル・ 
 マープアップのブロック時(ご音を明らす(P)
 マーボップアップのブロック時(ご音を明らす(P)
 マーボップアップのブロック時(ご通知)パーを表示する(N)
 ブロック レベル(B): 高・すべてのポップアップをブロックする(Ctrl+Alt キーでポップアップを表示できます) • 詳しくは が コチラ!! ボップアップ ブロックの詳細 開じる(0) ✓ 把取
 ● 地図
 ● 路線
 ※ グルメ
 ◎ 求人、アルバイト ログイン Dでもっと便利に[新規取得] ・120日間絶食して子どもを育てる皇帝ペンギン
 ・ダウンタウン浜田が"前説"芸人にダメ出しした話 登録情報 ── メールーメールアドレスを取得 ତ ଓ 🎯 2012年6月9日(土) 6月 人気のゲームまずは無料でお試し ※へ、アル
 二、不動産
 ④ 自動車
 ⑤ 掲示板
 ③ ブログ
 ⑥ ビューティ 日月火 木金 ± 今日の天気 〇 --X 水 V ----28 4 7 8 表示する地域を設定 🗹 
 10
 11
 12
 18
 14
 15
 16

 17
 18
 19
 20
 21
 22
 23

 24
 25
 26
 27
 28
 29
 30
 マホッション 今日の予定 カレンダーを活用 今日の運勢 社羊座 98 96点 白いドレスの女性 制限時間内: **()** 🖞 😼 💯 🥩 🕐 сары 🖉 👩 🙆 [ 13:35 all 🔐 2012/06/

「閉じる」をクリックして、「OK」で閉じる。

- ① Internet Explorer 9 を一度閉じて、再度IE9を起動し直す。
- ② 「akae44」で検索する。
  - 図\_6

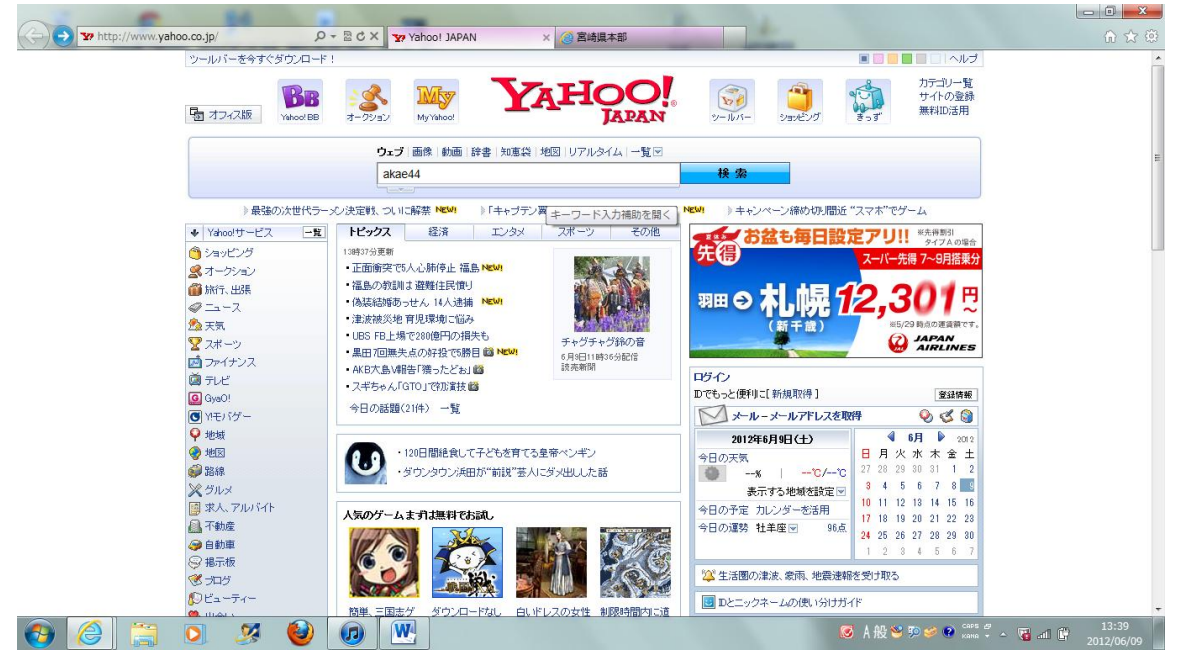

表示された「akae44」を選択する。
 図 7

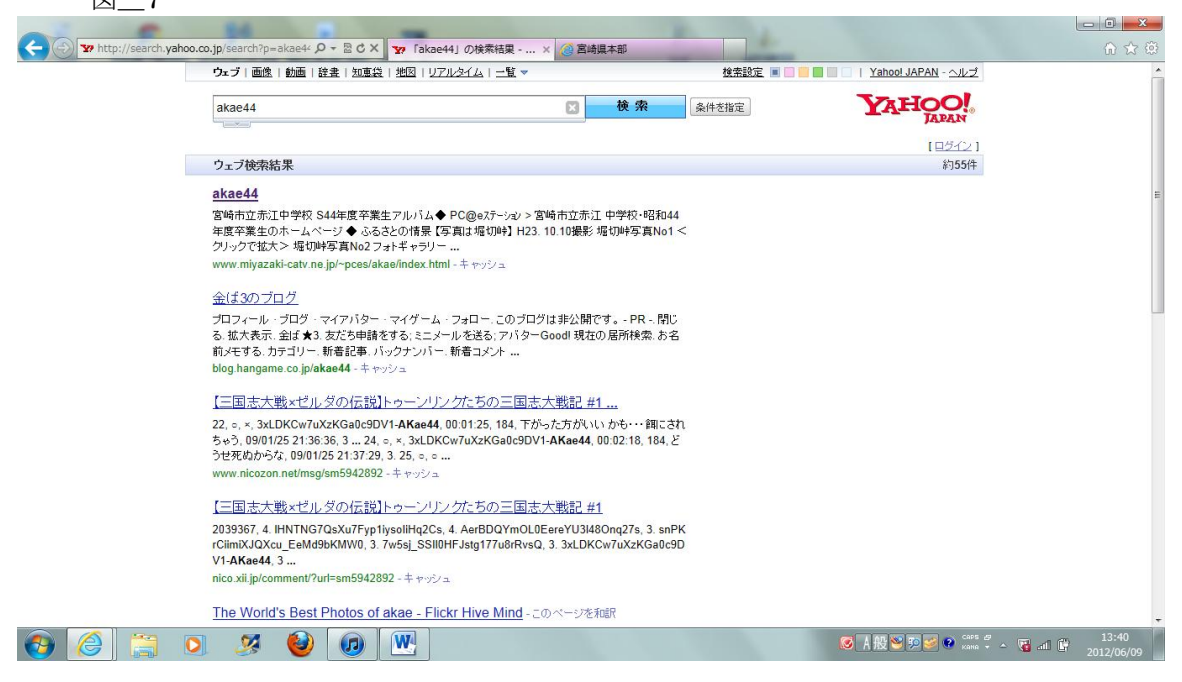

## 赤江中学校のホームページが表示される。 図\_8

| H                                                                        | -                                                                                                    | 10 Mar 10 Mar |                       | - 0 <u>- × -</u>    |
|--------------------------------------------------------------------------|----------------------------------------------------------------------------------------------------|---------------|-----------------------|---------------------|
| 🗲 🕘 🧕 http://www.miyazaki-catv.ne.jp/~pces/aka 🔎 👻 🖉 🗙 🖉                 | kae44 × 🥘 🖻                                                                                                    | <b>持具本部</b>   |                       | 6 🕁 😳               |
|                                                                          | South States Pres                                                                                                    |               |                       |                     |
| ◆ ふるさとの情景 【写真は堀切峠】 H23.10.10撮影                                           |                                                                                                    |               |                       | 010                 |
| ・クリックで拡大         ・クリックで拡大         ・マリックで拡大         ・         ・         ・ | フォトキャプラー           Mit Suid Law Suid State Suid State Suid State Suid State Suid State Suid State Suid State State St |               |                       |                     |
|                                                                          | 2012年6月                                                                                                    |               |                       |                     |
|                                                                          | Sun Mon Tue Wed Thu Fri Sat                                                                                                    |               |                       |                     |
| MATTE T                                                                  | 01 02                                                                                                    |               |                       | 0                   |
| _pces@miyazaki=catv.ne.jp                                                | 03 04 05 06 07 08 09                                                                                                    |               |                       |                     |
| このホームページの表示が確認できた方はメールでお知らせ下さい。                                          | 10 11 12 13 14 15 16                                                                                                    |               |                       | 18 Y 21             |
| ◆ Links<br>向條厚庁                                                          | 17 18 19 20 21 22 23                                                                                                    |               |                       |                     |
| <u>宮崎市役所</u><br>宮崎日日新聞                                                   | 24 25 26 27 28 29 30                                                                                                    |               |                       |                     |
| 📀 🥝 🗮 🖸 🦉 🖉                                                              | ]                                                                                                    |               | S A 股 😌 🅬 S 😵 🖉 🖉 📲 🔐 | 13:41<br>2012/06/09 |

「新着情報」をクリックすると「パスワード」の要求が表示される。
 図\_9

|                                                     |                      | - 6 - 7 |
|-----------------------------------------------------|----------------------|---------|
| A ttp://www.miyazaki-catv.ne.jp/~pces/aka P + 2 C × | akae44 × @ 宮崎県本部     |         |
|                                                     |                      |         |
|                                                     | チカ子(旧姓:福浦)           |         |
| MAIL Dees@miyazaki=caty.ne.ip                       | 03 04 05 06 07 08 09 |         |
| このホームページの表示が確認できた方はメールでお知らせ下さい。                     | 10 11 12 13 14 15 16 |         |
| Linke                                               | 17 18 19 20 21 22 23 |         |
| 宮崎県庁<br>宮崎市役所<br>宮崎日日新聞                             | 24 25 26 27 28 29 30 |         |
|                                                     |                      |         |

決められたパスワードを入力する。
 図\_10

| <u></u> 10                                                                                                    |                    |         |          |                                                                                             | 23   |
|----------------------------------------------------------------------------------------------------|--------------------|---------|----------|---------------------------------------------------------------------------------------------|------|
| 🗲 🛞 🧭 http://www.miyazaki-catv.ne.jp/~pces/aka 🔎 🗝 🖒 🗙 🌘                                                                                                    | akae44             |         | >        | × <a>(</a> ()                                                                               | 7 63 |
| (パスワード付きリング・Wind)         about:blank         (パスワードを入力してくだされ),         (パスワードを入力してくだされ),         (パスワードを入力してくたまへ),         (パスワードを入力してくたまへ),         (パスワードを入力してくたまへ),         (パスワードを入力してくたまへ),         (パスワードを入力してくたまへ),         (パスワードを入力してくたまへ),         (パスワードを入力してくたまへ),         (パスワード),         (パスワード),         (パスワード),         (パスワード),         (パスワード),         (パスワード),         (パスワード),         (パスワード),         (パスワード),         (パスワード),         (パスワード), | ページ                |         | 7414<br> | ₽<br>₽<br>₽<br>₽<br>₽<br>₽<br>₽<br>₽<br>₽<br>₽<br>₽<br>₽<br>₽<br>₽<br>₽<br>₽<br>₽<br>₽<br>₽ | E    |
|                                                                                                    | 2012年6月<br>Sun Mon | Tue Wed | Thu Fri  | M Sat                                                                                       |      |
|                                                                                                    |                    |         | 01       | vi <u>02</u>                                                                                |      |
| pces@miyazaki=catv.ne.jp                                                                                                    | 03 04              | 05 06   | 07 08    | 8 09                                                                                        |      |
| このホームページの表示が確認できた方はメールでお知らせ下さい。                                                                                                    | 10 11              | 12 13   | 14 15    | 5 16                                                                                        |      |
| Links                                                                                                    | 17 18              | 19 20   | 21 22    | 2 23                                                                                        |      |
| <u> </u>                                                                                                    | 24 25              | 26 27   | 28 29    | 9 30                                                                                        |      |
| 📀 🥝 📜 🔍 🖉 🙆 💽                                                                                                    |                    |         |          | ◎【根愛 愛愛● <sup>cuss</sup> <sup>2</sup> ~ <sup>13:42</sup><br>2012/06/                        | 09   |

 以下の画面が表示されたら、正常です。 お疲れ様でした・・・・・ 図\_11

| (今) ③ http://www.miyazaki-catv.ne.jp/~pces/aka ク マ 図 C × ③ akae44 ④ 宮崎県本部      |                                             |
|--------------------------------------------------------------------------------|---------------------------------------------|
| 新着情報                                                                           |                                             |
| 宮崎県本部<br>(写真は赤江中学校)                                                            |                                             |
| <i>東京支部はこちら・・・&gt;&gt;</i><br>悦子と大時から写真(東京泰道?)が届きました。 H24.05.12(土)             |                                             |
| ◆ 卒業アルバムを0VDプレイヤーで再生できるよう、現在就作中です。<br>動作を結結れたうえで、アナウンスします。ご期時下さい。 H24 06 02(土) |                                             |
| 🚱 🥝 🚍 🔉 🧏 🔮 🙆 🖳                                                                | S A 般 🍽 耶 🥙 🖗 🖓 🖉 🖉 📲 📴 13:42<br>2012/06/09 |